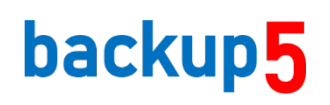

# Návod na inštaláciu v zariadení SYNOLOGY

### 1.1 Inštalácia programu na zariadení Synology

#### Postup inštalácie:

- prihlásime sa do rozhrania DSM zariadenia
- pridáme do centra balíčkov v nastaveniach zdroje balíčkov: http://packages.synocommunity.com/

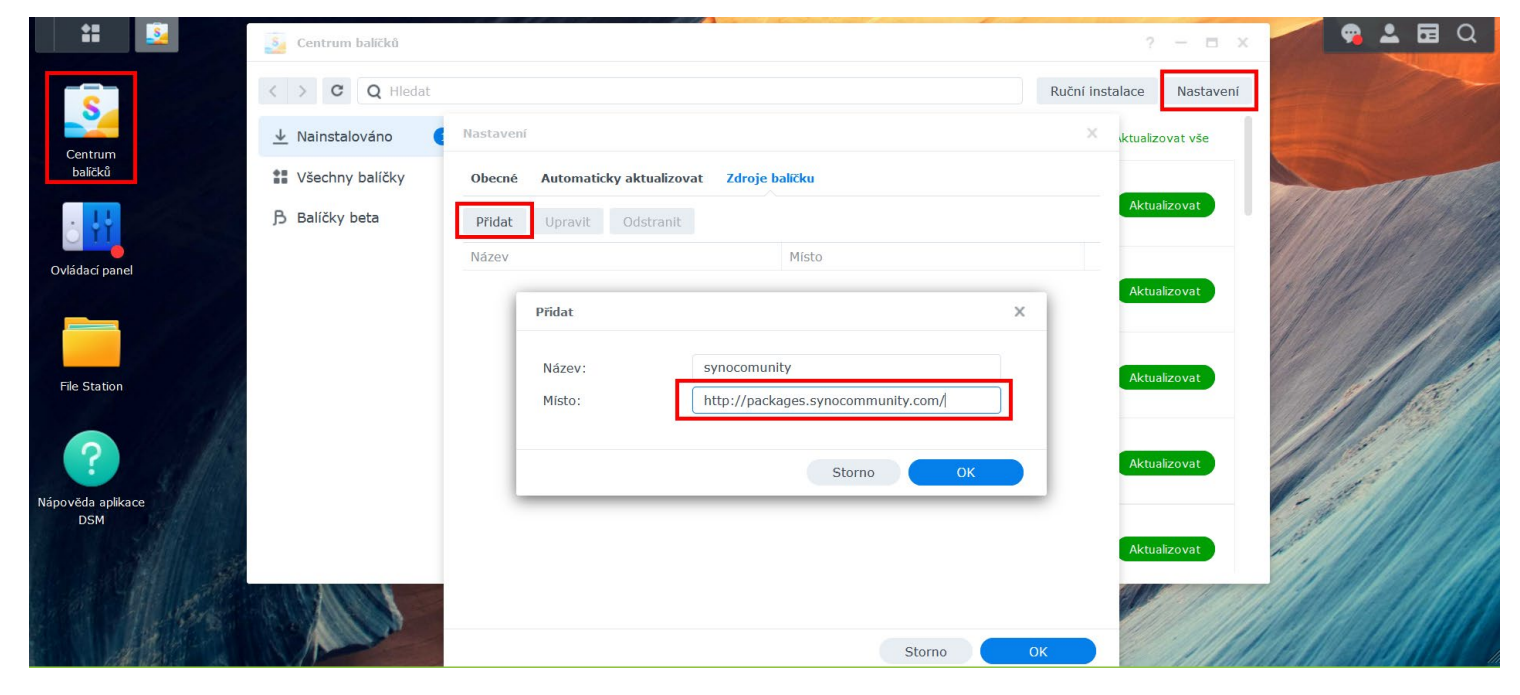

#### - Nainštalujeme nasledovné balíčky:

**Web station** (v prípade ak ešte uvedený balíček nemáme inštalovaný na systéme, je nutné ho inštalovať na zväzok č.1 viď obrázok)

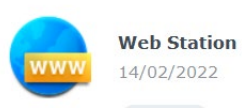

**Web station** (v prípade ak je v systéme definovaných viac ako 1 zväzok a ak ešte uvedený balíček nemáme inštalovaný, je nutné ho inštalovať na zväzok č.1 viď obrázok. Ak je v systéme definovaný iba jeden zväzok (volume1), uvedená voľba sa pri inštalácii nezobrazí)

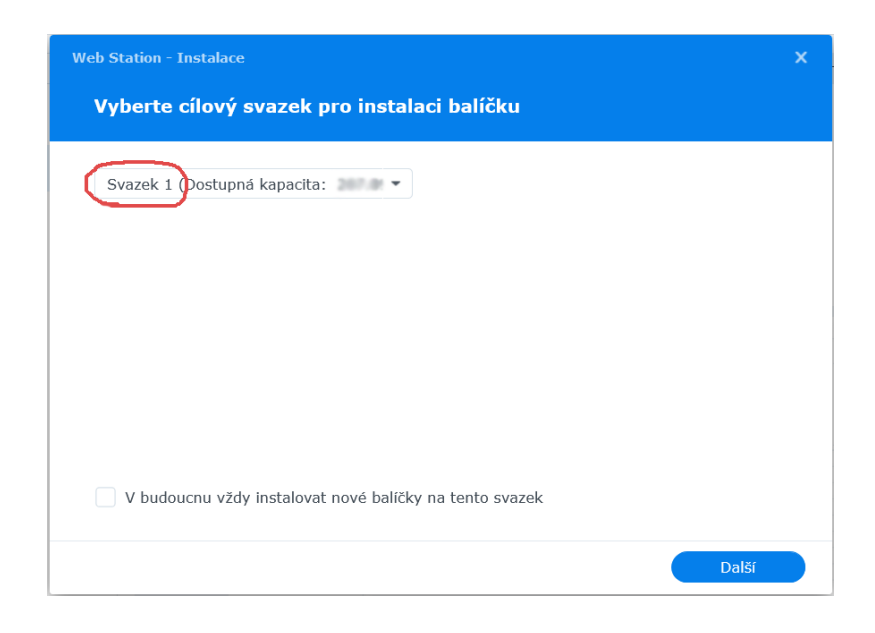

V prípade, ak je už balíček inštalovaný, je nutné si zapísať umiestnenie zdieľanej zložky "web\_packages"

otvoríme aplikáciu "File station" kliknutím na ikonu File Station, nastavíme sa na zdieľaný priečinok "web\_packages", pravým kliknutím, v otvorenom menu, zvolíme "vlastnosti". Otvorí sa okienko s názvom "Upravit sdílenou složku web\_packages". Zapíšeme si hodnotu pola "Umístnení"

(v našom prípade: /volume2/web\_packages) viď ubrázky nižšie

#### Obr.č.1

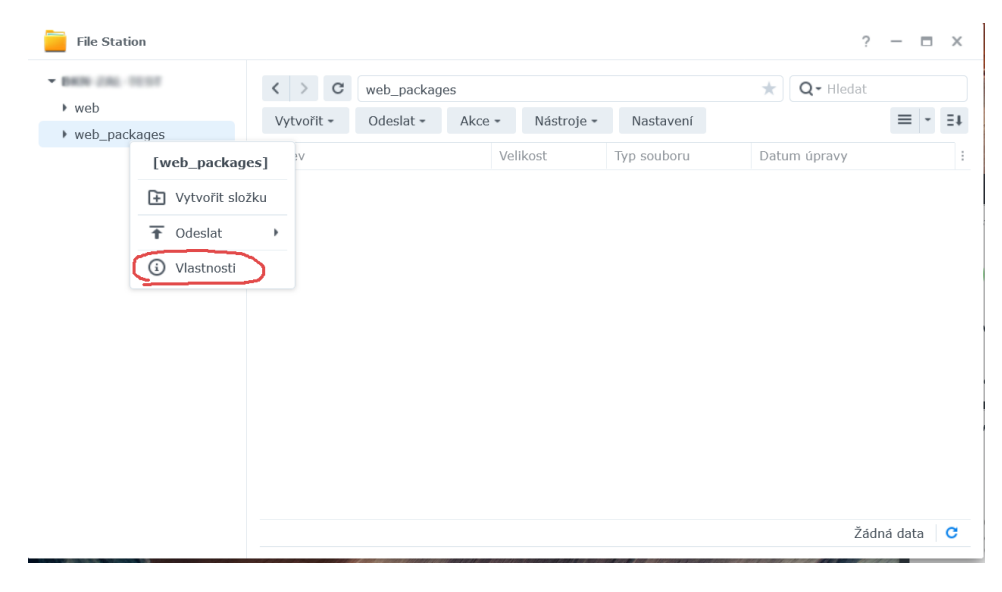

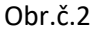

| Obecné Oprávnění | Rozšířená oprávnění                               |  |
|------------------|---------------------------------------------------|--|
| Obecné           |                                                   |  |
| Název:           | web_packages                                      |  |
| Umístění:        | /volume2/web_packages                             |  |
| Velikost:        | 0 Bajtů (0 Bytes). Obsahuje soubory: 0; složky: 0 |  |
| Datum úpravy:    | 01/02/2025 10:09:16                               |  |
|                  |                                                   |  |
|                  |                                                   |  |
|                  |                                                   |  |
|                  |                                                   |  |
|                  |                                                   |  |
|                  |                                                   |  |
|                  |                                                   |  |
|                  |                                                   |  |

<u>Apache http server 2.4</u> ( ak je v systéme definovaných viac ako 1 zväzok a ak je možné, inštalujeme ho na na zväzok č.1)

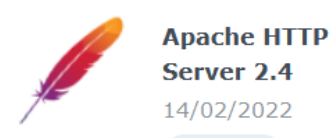

php 7. 3 ( ak je v systéme definovaných viac ako 1 zväzok a ak je možné, inštalujeme ho na na zväzok č.1)

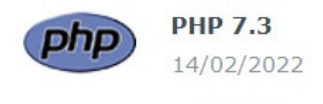

<u>Synocli network tools</u> ( ak je v systéme definovaných viac ako 1 zväzok a ak je možné, inštalujeme ho na na zväzok č.1)

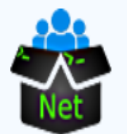

SynoCli Network Tools 14/02/2022

<u>Maria db 10</u> ( je potrebné zvoliť silné heslo napr.: veľké malé písmená čísla špeciálny znak minimálne 10 miestne( ak je v systéme definovaných viac ako 1 zväzok a ak je možné, inštalujeme ho na na zväzok č.1)

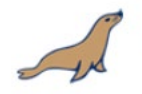

MariaDB 10

| MariaDB 10 - Insta | ilace    |          |
|--------------------|----------|----------|
| Nastavit Ma        | riaDB 10 |          |
| Nové heslo:        | •••••    | <b>.</b> |
| Potvrdit heslo:    | •••••    | <b>.</b> |
| Port:              | 3306     |          |
| POIL.              | 2200     |          |
|                    |          |          |
|                    |          |          |

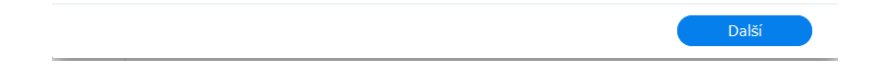

-manuálne nainštalujeme balíček backup5

(ak je v systéme definovaných viac ako 1 zväzok a ak je možné, inštalujeme ho na na zväzok č.1)

Pozor!!! pri inštalácii je nutné použiť rovnaké heslo ako pri inštalácii balíčka 'MariaDB 10'

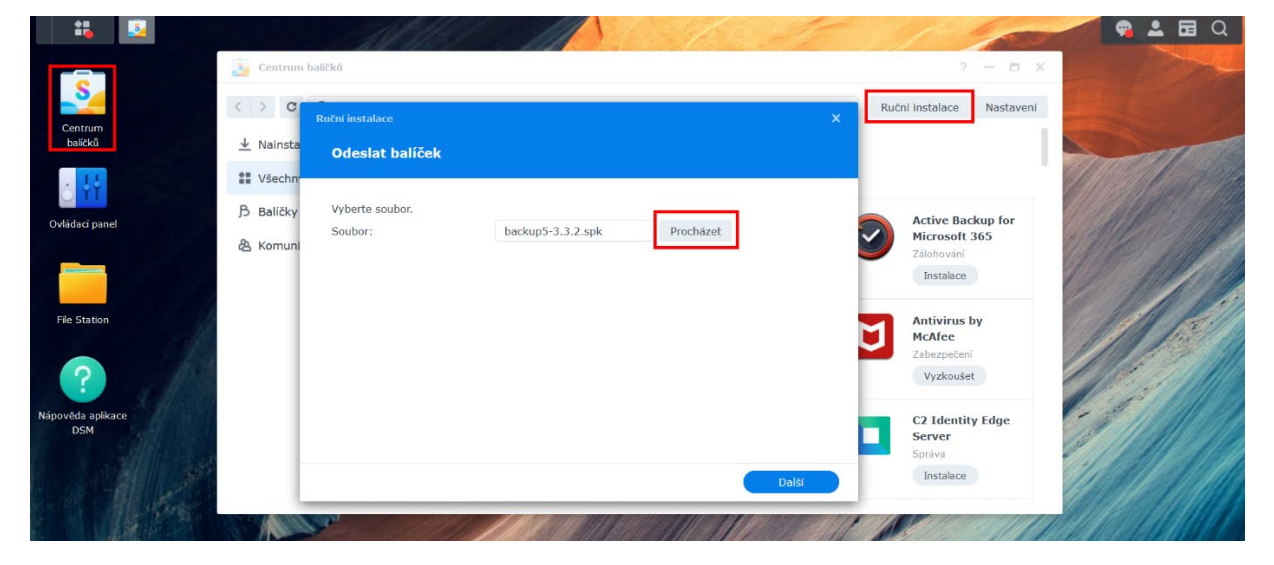

Pozor!!! pri inštalácii je nutné použiť rovnaké heslo ako pri inštalácii balíčka 'MariaDB 10'

| backup5 - Instalace                     |            |        | ×    |
|-----------------------------------------|------------|--------|------|
| Nastavenie systému zálohovan            | ia backup5 |        |      |
|                                         |            |        |      |
| Zadaj MySQL heslo pre root používateľa: | •••••      | C      |      |
|                                         |            |        |      |
|                                         |            |        |      |
|                                         |            |        |      |
|                                         |            |        |      |
|                                         |            |        |      |
|                                         |            |        |      |
|                                         |            |        |      |
|                                         |            |        |      |
|                                         |            | Zpět D | alší |

- Prejdeme do sekcie ovládací panel plánovač úloh (task scheduler) a pridáme nasledovné úlohy:

| - 👪 💷               |              |          |                  |                        |                 |               |             |       | 15          |         | -            |         | 2 2 1    |   |
|---------------------|--------------|----------|------------------|------------------------|-----------------|---------------|-------------|-------|-------------|---------|--------------|---------|----------|---|
| ovi                 | lådaci panel |          |                  |                        |                 |               |             |       |             |         | 1            | - = >   |          |   |
|                     |              |          |                  |                        | Q               | fledat        |             |       |             |         |              |         |          |   |
| balíčků Sdíle       | enā složka   | Soubord  | ové služby       | Uživatelė a<br>skupiny | Doména/LDAP     |               |             |       |             |         |              |         | and the  | 1 |
| ð 👯 Možn            | osti připoje | ení      | •                |                        | _               |               |             |       |             |         |              |         | 16       |   |
| vládaci panel       | No neletun   | 1        | C7/              | Zabeznečení            | >               |               |             |       |             |         |              |         |          |   |
|                     | im priscop   |          | un.              | Laberpeten             | icinina d shere |               |             |       |             |         |              |         |          |   |
| ile Station         | •            | 1        | 7                |                        |                 |               |             |       | 4)          |         |              |         |          |   |
| Inf                 | ormační      | Přihlašo | vací portál      | Mistni nastaveni       | Upozornění      | Hardware      | Externí zař | izeni | Aktualizace |         |              |         |          |   |
| Služb               | entrum<br>9y |          |                  |                        |                 | a napájení    |             |       | a obnovení  |         |              |         |          |   |
| DSM                 | -            | -        | 0                | a                      | atomia<br>1991  |               |             |       |             |         |              |         |          |   |
| Účet                | Synology     | Opra     | ávnění<br>likace | Služba indexování      | Plánovač úloh   |               |             |       |             |         |              |         |          |   |
| A ALE FOR           | 100          | Allella  | Cop.             | state.                 | 11110           | Contractor    |             | 17.38 | 10001111    |         | 000          | 10HBAR  |          |   |
| 44-11               |              |          |                  |                        |                 |               |             |       |             |         |              |         | 1999 A.  |   |
| 🖁 Ovládací panel    |              |          |                  |                        |                 |               |             |       |             |         |              | ?       | - 1      | × |
| <b>Q</b> Hledat     |              |          | Vytvoři          | t • Upravi             | it Spustit      | Akce +        | Nastaven    | 1     |             |         |              |         |          |   |
| ∧ Systém            |              |          | Naplá            | novaná úloha           | •               | Aplikace      |             | Akce  |             | Čas dal | šího spuště. | Majitel |          |   |
| 🕴 Informační cent   | trum         |          | Podm             | ínëná úloha            | Skript de       | efinovaný uži | vatelem     |       |             |         |              |         |          |   |
| Přihlašovací por    | rtál         |          |                  |                        |                 |               |             |       |             |         |              |         |          |   |
| 🛛 🕺 Místní nastaver | ní           |          |                  |                        |                 |               |             |       |             |         |              |         |          |   |
|                     |              |          |                  |                        |                 |               |             |       |             |         |              |         |          |   |
|                     |              |          |                  |                        |                 |               |             |       |             |         |              |         |          |   |
| y Hardware a nap    | pajeni       |          |                  |                        |                 |               |             |       |             |         |              |         |          |   |
| Externi zařízeni    | İ            |          |                  |                        |                 |               |             |       |             |         |              |         |          |   |
| 👌 Aktualizace a o   | bnovení      |          |                  |                        |                 |               |             |       |             |         |              |         |          |   |
| ∧ Služby            |              |          |                  |                        |                 |               |             |       |             |         |              |         |          |   |
| 🈓 Účet Synology     |              |          |                  |                        |                 |               |             |       |             |         |              |         |          |   |
| 🔒 Oprávnění aplik   | kace         |          |                  |                        |                 |               |             |       |             |         |              |         |          |   |
| Služba indexov      | ání          |          |                  |                        |                 |               |             |       |             |         |              | Žá      | dná data | С |
| 📅 Plánovač úloh     |              |          |                  |                        |                 |               |             |       |             |         |              |         |          |   |
|                     |              |          |                  |                        |                 |               |             |       |             |         | Obnovit      |         | Použít   |   |

- Podmínená úloha - skript definovaný uživatelem

- V záložke Obecné :pomenujeme úlohu (napr.:backup5 automount), vyberieme užívateľa root, Vyberieme událost 'Spuštení',

- V záložke Nastavení úloh: pridáme do kolónky 'Spustit příkaz' nasledovné:

- Ak je baliček "web\_packages" inštalovaný na zväzokč.1:

/volume1/web\_packages/backup5/automount.php

Ak nie je baliček "web\_packages" inštalovaný na zväzokč.1:

Upravíme cestu podľa umiestnenia zložky web\_packages (viď strana3 obr.č.2) napríklad:

/volume2/web\_packages/backup5/automount.php

| Upravit úlohu      |           | ×          | Upravit úlohu                                      | × |
|--------------------|-----------|------------|----------------------------------------------------|---|
| Obecné Nastavení ú | loh       |            | Obecné Nastavení úloh                              |   |
| Obecné nastavení   |           |            | Upozornění                                         |   |
| Úloha:             | automount |            | Odeslat detaily spuštění e-mailem                  |   |
| Uživatel:          | root      | -          | E-mail:                                            |   |
| Událost:           | Spuštění  | <b>~</b> / | Odeslat detaily spuštění pouze v případě, že dojde |   |
| Předchozí úloha:   |           | ·          | k nenormälnimu ukončeni skriptu                    |   |
|                    |           |            | Spustit příkaz                                     |   |
|                    |           |            | Skript definovaný uživatelem 👔                     |   |
|                    |           |            | /volume1/web_packages/backup5/automount.php        |   |
|                    |           |            |                                                    |   |
|                    |           |            |                                                    |   |
|                    |           |            |                                                    |   |
|                    |           |            |                                                    |   |
|                    | Storno    | ок         | Storno                                             |   |

|                                                                                                    | Vytvořit - Up   | pravit Spustit                       | Akce *       | Nastaveni |      |                    |         |  |
|----------------------------------------------------------------------------------------------------|-----------------|--------------------------------------|--------------|-----------|------|--------------------|---------|--|
| <ul> <li>Systém</li> <li>Informační centrum</li> <li>Přihlašovací portál</li> <li>Místní nastavení</li> <li>Upozornění</li> <li>Hardware a napájení</li> <li>Externí zařízení</li> <li>Aktualizace a obnovení</li> </ul> | Naplánovaná úlo | Ioha ><br>ha ><br>Nastaven<br>Služba | finovaný uži | signálů   | Akce | Čas dalšího spuště | Majitel |  |
| Služby                                                                                                    |                 |                                      |              |           |      |                    |         |  |

#### - Naplánovaná úloha - skript definovaný uživatelem:

- V záložke Obecné : pomenujeme úlohu (napr.:backup5 Scheduled tasks), vyberieme užívateľa root

- V záložke plán : Spustit v následujúce dni Denne
- Čas prvního spuštení: '00:00'
- Frekvence: 'Každé 5 minuty'
- Čas posledního spuštění: '23:55'
- V záložke Nastavení úloh: pridáme do kolónky 'Spustit příkaz' nasledovné:
- Ak je baliček "web\_packages" inštalovaný na zväzokč.1:

/volume1/web\_packages/backup5/scheduled\_backups.php &

Ak nie je baliček "web\_packages" inštalovaný na zväzokč.1:

Upravíme cestu podľa umiestnenia zložky web\_packages (viď strana3 obr.č.2) napríklad:

/volume2/web\_packages/backup5/scheduled\_backups.php &

| Obecné Plán Nas                                                                                                    |                                                                                       |                                                                                                    |                                                       |
|----------------------------------------------------------------------------------------------------|---------------------------------------------------------------------------------------|----------------------------------------------------------------------------------------------------|-------------------------------------------------------|
|                                                                                                    | stavení úloh                                                                          | Obecné Plán Nastavení úloh                                                                                                | Obecné Plán Nastavení úloh                            |
| Obecné nastavení                                                                                                    |                                                                                       | Datum                                                                                                    | Upozornění                                            |
| Ĵloha:                                                                                                    | backup5 scheduled tasks                                                               | <ul> <li>Spustit v následující dny</li> </ul>                                                                             | Odeslat detaily spuštění e-mailem                     |
| Jživatel:                                                                                                    | root 👻                                                                                | Denně 👻                                                                                                    | E-mail:                                               |
|                                                                                                    |                                                                                       | Spustit v následující den                                                                                                 | Odeslat detaily spuštění pouze v případě, že dojde    |
|                                                                                                    |                                                                                       | 14/02/2022                                                                                                    | k tienormanning ukonceni skriptu                      |
|                                                                                                    |                                                                                       | Neopakovat 👻                                                                                                    | Spustit příkaz                                        |
|                                                                                                    |                                                                                       | Čas                                                                                                    | Skript definovaný uživatelem 👔                        |
|                                                                                                    |                                                                                       | Čas prvniho spuštění: 00 👻 : 00 👻                                                                                         | /volume1/web_packages/backup5/scheduled_backups.php & |
|                                                                                                    |                                                                                       | Frekvence: Každé 5 minuty 👻                                                                                               |                                                       |
|                                                                                                    |                                                                                       | Čas posledního 23:55 👻                                                                                                    |                                                       |
|                                                                                                    |                                                                                       | spuštění:                                                                                                    |                                                       |
|                                                                                                    |                                                                                       |                                                                                                    |                                                       |
|                                                                                                    | Storno                                                                                | OK Storno OK                                                                                                    | Storno                                                |
| Q Hledat                                                                                                    | Vytvořit -                                                                            | Jpravit Spustit Akce Nastavení                                                                                            | ilšího snuště Matitel                                 |
| Q Hledat Systém Informační cen                                                                                                    | Vytvořit - Naplánovaná u<br>Podmíněná úlo                                             | Jpravit Spustit Akce Nastavení<br>Iloha )<br>Skript definovaný uživatelem<br>Koš<br>Nochovnoť zvykových clanstiň          | išího spuště Majitel                                  |
| Q Hledat     Systém     Informační cen     Přihlašovací po                                                                                                    | Vytvořit - 1<br>Naplánovaná i<br>Podmíněná úle<br>rtál                                | Igravit Spustit Akce Nastavení<br>Iloha )<br>Skript definovaný uživatelem<br>Koš<br>Nastavení zvukových signálů<br>Služba | ilšího spuště Majitel                                 |
| <ul> <li>Q Hledat</li> <li>Systém</li> <li>Informační cen</li> <li>Přihlašovací po</li> <li>Místní nastaver</li> </ul>                                                                | Vytvořit - 1<br>Naplánovaná i<br>Podmíněná úk<br>rtál                                 | Ipravit Spustit Akce - Nastavení<br>Iloha - Skript definovaný uživatelem<br>Koš<br>Nastavení zvukových signálů<br>Služba  | ilšího spuště Majítel                                 |
| <ul> <li>Q Hledat</li> <li>Systém</li> <li>Informační cen</li> <li>Přihlašovací po</li> <li>Místní nastaver</li> <li>Upozornění</li> </ul>                                            | Vytvořit - I<br>Naplánovaná<br>Podmíněná úle<br>ní                                    | Ipravit Spustit Akce Nastavení<br>Iloha - Skript definovaný uživatelem<br>Koš<br>Nastavení zvukových signálů<br>Služba    | ilšího spuště Majitel                                 |
| Q Hledat     Systém     Informační cen     Přihlašovací po     Mistní nastaver     Upozornění     Hardware a naji                                                                     | vytvořit - 1<br>Naplánovaná i<br>Podmíněná úk<br>nrtál<br>pájení                      | Ipravit Spustit Akce Nastavení<br>Iloha Koš<br>Nastavení zvukových signálů<br>Služba                                      | IlSího spuště Majitel                                 |
| Q Hledat     Systém     Informační cen     Přihlašovací po     Mistní nastaver     Upozornění     Hardware a naj     Externí zařízen                                                  | vytvořit - 1<br>Naplánovaná i<br>Podmíněná úli<br>rtál<br>pájení<br>í                 | Ipravit Spustit Akce - Nastavení<br>Isloha - Skript definovaný uživatelem<br>Koš<br>Nastavení zvukových signálů<br>Služba | ilšího spuště Majitel                                 |
| Q Hledat     Systém     Informační cen     Přihlašovací po     Místní nastaver     Upozornění     Hardware a naj     Externí zařízen     Aktualizace a o                              | vytvořit - 1<br>Naplánovaná i<br>Podminěná úlo<br>ní<br>pájení<br>í<br>obnovení       | Jpravit Spustit Akce Nastavení<br>iloha )<br>ha )<br>Koš<br>Nastavení zvukových signálů<br>Služba                         | Ilšího spuště Majitel                                 |
|                                                                                                    | vytvořit - 1<br>Naplánovaná i<br>Podmíněná úk<br>rtál<br>ní<br>ý<br>pájení<br>í       | Ipravit Spustit Akce Nastavení<br>iloha I<br>skript definovaný uživatelem<br>Koš<br>Nastavení zvukových signálů<br>Služba | Išiho spuštė Majitel                                  |
| Q Hledat     Systém     Informační cen     Přihlašovací po     Místní nastaver     Upozornění     Hardware a naj     Externí zařízen     Aktualizace a o     Služby     Účet Synology | vytvořit - 1<br>Naplánovaná i<br>Podmíněná úk<br>ní<br>pájení<br>í<br>vbnovení        | Igravit Spustit Akce Nastavení<br>Isloha Skript definovaný uživatelem<br>Koš<br>Nastavení zvukových signálů<br>Služba     | IlSiho spuště Majitel                                 |
|                                                                                                    | vytvořit - 1<br>Naplánovaná i<br>Podmíněná úk<br>rtál<br>ní<br>í<br>sbonovení<br>kace | Ipravit Spustit Akce Nastavení<br>iloha Koš<br>Nastavení zvukových signálů<br>Služba                                      | Ilšího spuště Majitel                                 |
|                                                                                                    | vytvořit - 1<br>Naplánovaná i<br>Podmíněná úk<br>pájení<br>í<br>sobnovení<br>kace     | Ipravit Spustit Akce Nastavení<br>iloha I<br>skript definovaný uživatelem<br>Koš<br>Nastavení zvukových signálů<br>Služba | lšiho spuštė Majitel                                  |
|                                                                                                    | vytvořit - 1<br>Naplánovaná i<br>Podmíněná úk<br>pájení<br>í<br>obnovení<br>kace      | Ipravit Spustit Akce Nastavení<br>iloha I<br>Skript definovaný uživatelem<br>Koš<br>Nastavení zvukových signálů<br>Služba | lšího spuště Majitel                                  |

#### - Naplánovaná úloha - skript definovaný uživatelem:

- V záložke Obecné : pomenujeme úlohu (napr.: backup5 licensing), vyberieme užívateľa root

- V záložke plán : Spustit v následujúce dni Denne
  - Čas prvního spuštení: napr.'02:15'
  - Frekvence: 'Každý den'
  - Čas posledního spuštění: ľubovoľný čas napríklad: '02:15'
- V záložke Nastavení úloh: pridáme do kolónky 'Spustit příkaz' nasledovné:
  - Ak je baliček "web\_packages" inštalovaný na zväzokč.1:

/volume1/web\_packages/backup5/get\_license.php

Ak nie je baliček "web\_packages" inštalovaný na zväzokč.1:

Upravíme cestu podľa umiestnenia zložky web\_packages (viď strana3 obr.č.2) napríklad:

/volume2/web\_packages/backup5/get\_license.php

| Upravit úlohu    |                   | X Upravit úlohu                   | × Upravit | ilohu X                                            |
|------------------|-------------------|-----------------------------------|-----------|----------------------------------------------------|
| Obecné Plán Na   | astavení úloh     | Obecné Plán Nastavení úloh        | Obecné    | : Plán Nastavení úloh                              |
| Obecné nastavení |                   | Datum                             | Upozo     | rnění                                              |
| Úloha:           | backup5 licensing | Spustit v následující dny         | Od        | eslat detaily spuštění e-mailem                    |
| Uživatel:        | root 👻            | Denně 👻                           | E-r       | nail:                                              |
|                  |                   | Spustit v následující den         |           | Odeslat detaily spuštění pouze v případě, že dojde |
|                  |                   | 14/02/2022                        |           | k nenormálnímu ukončení skriptu                    |
|                  |                   | Neopakovat 👻                      | Spusti    | t příkaz                                           |
|                  |                   | Čas                               | Skript    | jefinovaný uživatelem 👔                            |
|                  |                   | Čas prvního spuštění: 01 - : 09 - | /volu     | me1/web_packages/backup5/get_license.php           |
|                  |                   | Frekvence: Každý den 👻            |           |                                                    |
|                  |                   | Čas posledního 01:09 👻            |           |                                                    |
|                  |                   | spuštění:                         |           |                                                    |
|                  |                   |                                   |           |                                                    |
|                  | Storno OK         | Storno                            | ок        | Storno OK                                          |

# Reštartujeme Synology zariadenie

# 2 Spustenie programu

# 2.1 Konfigurácia pripojenia k databáze a licenčnému serveru (config.php)

Program **backup5** spolupracuje s databázovým serverom MySQL / MariaDB. Pri prvom spustení programu sa automaticky spustí stránka config.php, na ktorej je možné nakonfigurovať pripojenie k databáze a zadať licenčné údaje poskytnuté dodávateľom programu. Program je možné spustiť na adrese <u>https://ip\_adresa\_synology\_zariadenia:8443</u> ( napr.: https://192.168.1.250:8443 )

Údaje pre pripojenie k databáze sú vyplnené dodávateľom a neodporúča sa ich meniť. Mohlo by byť pripojenie k databázovému serveru prerušené

| ba                       | backup5 softwar<br>backup5 s | re management<br>software |  |  |  |
|--------------------------|------------------------------|---------------------------|--|--|--|
| Údaje pre pripojenie k o | latabáze                     |                           |  |  |  |
| Prístupové meno:         | backup5                      |                           |  |  |  |
| Heslo:                   | •••••                        | ••••                      |  |  |  |
| Hostiteľ:                | localhost                    |                           |  |  |  |
| Názov databázy:          | backup5                      |                           |  |  |  |
|                          |                              |                           |  |  |  |
| Údaje pre licenčný serv  | er                           |                           |  |  |  |
| Názov zariadenia:        | backup5                      |                           |  |  |  |
| Meno užívateľa:          |                              |                           |  |  |  |
| Heslo:                   |                              |                           |  |  |  |
| E-mail:                  | demo@backup                  | 95.eu                     |  |  |  |
|                          |                              |                           |  |  |  |
| Informácie o zariadení:  |                              |                           |  |  |  |
| Verzia programu          |                              | 3.6.8                     |  |  |  |
| Názov zariadenia         |                              | backup5                   |  |  |  |
| Program je licensovaný   |                              | 1.skuska                  |  |  |  |
| Posledné obnovenie lice  | encie                        | 01 02 2025 12:33:07       |  |  |  |
| Výsledok obnovenia lice  | encie                        | Úspešné                   |  |  |  |
| Zákaznícke licencie kor  | čia platnosť                 | 15.10.2025                |  |  |  |
| MAC adresa zariadenia    |                              | 00:0c:29:01:b8:b2         |  |  |  |
|                          | Obnovenie                    | e licencie                |  |  |  |
|                          |                              |                           |  |  |  |

Údaje pre licenčný server - – údaje potrebné pre prihlásenie k licenčnému serveru a stiahnutiu licencie programu.

- Názov zariadenia Názov zariadenia posielaný pre licenčný server a do programu backup5 monitoring. Nastavuje sa ľubovoľne
- Meno užívateľa Meno užívateľa pre licenčný server vygenerované na licenčnom serveri po vytvorení objednávky
- Heslo Heslo užívateľa pre licenčný server vygenerované na licenčnom serveri po vytvorení objednávky
- E-mail emailová adresa na ktorú sa posielajú notifikácie z programu
- Informácie o zariadení Obsahuje informácie o Licencii zariadenia, MAC adresu zariadenia, ponúka možnosť aktualizácie licencie a aktualizácie na novšiu verziu a je dostupná

Po vyplnení údajov pre licenčný server a ich uložení, klikneme na link **Obnoviť licenciu.** Ak sú zadané licenčné údaje správne, v poli Výsledok obnovenia licencie sa objaví hláška **Úspešné a pod tabuľkou link "Spustiť program".** Po kliknutí na tento link, sa objaví prihlasovacia stránka programu.

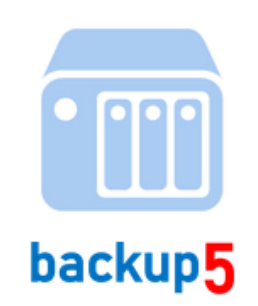

Backup software management PRIHLÁSENIE

| 1 | administrator         |
|---|-----------------------|
| 8 | •••••                 |
|   | Overit' údaje         |
|   | Verzia programu:3.6.8 |

Po zadaní prihlasovacích údajov sa môžeme prihlásiť do programu.

Predvolené hodnoty pre prihlásenie do programu sú nasledovné:

Používateľ: administrator

Heslo: Admin123 (po prihlásení budete vyzvaný pre zmenu základného hesla)

Po prihlásení do programu, klikneme na ikonu: "Nastavenie parametrov programu", ďalej na tlačidlo "Pridaj úložný priestor". Pozor!!!, vieme pridať iba úložné priestory zo Zoznamu zariadení

- do kolónky Názov zadáme ľubovoľný názov pre zvolený úložný priestor
- do kolónky Kód zariadenia (Filesystem) pridáme hodnotu Filesystem z výpisu
- do kolónky Názov priečinku (mounted on ) pridáme hodnotu mounted on z výpisu z
- v kolónke Upozorniť nastavujeme hodnotu notifikácie nízkeho miesta na disku v percentách viď obrázok:

| Nastavenie parametrov programu                                                                                                    |                                                                                                    |
|----------------------------------------------------------------------------------------------------|----------------------------------------------------------------------------------------------------|
| Príkaz 'mount':                                                                                                    | mount.cifs "\$sourcedir" "\$targetdir" -o vers=2.0,iocharset=utf8,user=\$usrname,domain=\$domain,pass=\$pas                                      |
| Príkaz 'sshfs':                                                                                                    | sshfs \$remoteport \$sshkeyfile -o allow_other -o StrictHostKeyChecking=no \$password "\$srvusrname@\$srvho                                      |
| Príkaz 'rsync':                                                                                                    | rsync -rltuv \$deleteexcludedexclude-from=\$exccludedpathinclude-from=\$includespathstatsperms                                                   |
| Príkaz '7z':                                                                                                    | 7z a -r \$password \$archivename \$filestoarchivepath                                                                                            |
| Dátum a čas zariadenia                                                                                                    | 13:50:20 01.02.2025 / Nepárny týždeň ( 05 )                                                                                                    |
| E-mail zariadenia:                                                                                                    |                                                                                                    |
| Adresa sync servera:                                                                                                    | 5                                                                                                    |
| Adresa sync servera #2:                                                                                                    |                                                                                                    |
| Adresa svnc servera #3:                                                                                                    |                                                                                                    |
| Posledná synchronizácia:                                                                                                    | 09:00:11 01.02.2025                                                                                                    |
| Upozorniť pri nízkej kapacite disku:                                                                                                    | Denne v                                                                                                    |
| Upozorniť pri prekročení licencie:                                                                                                    | Každú hodinu \vee                                                                                                    |
| Posielať sumarizácie:                                                                                                    |                                                                                                    |
| Ponechať záznamy logov maximálne                                                                                                    | <b>365</b> dní                                                                                                    |
| Cesta programu                                                                                                    | /volume1/web_packages/backup5                                                                                                    |
| Cesta pre pripojenie zväzkov                                                                                                    | /volume1/@tmp/                                                                                                    |
| Cesta pre TEMP adresár                                                                                                    | /volume1/@tmp                                                                                                    |
| Zoznam úložných priestorov                                                                                                    |                                                                                                    |
| Pridaj úložný priestor                                                                                                    |                                                                                                    |
| Názov Kód zariadenia                                                                                                    | a (Filesystem ) Názov priečinku (Mounted on ) Upozorniť (%)                                                                                      |
| volume1 /dev/vg1000                                                                                                    | /lv /volume1 5 ~                                                                                                    |
| Zoznam zariadení           Filesystem         1K-blocks         Used Available U           /dev/md0         238552         1287776         978968           devtmpf5         823320         0         823320           tmpf5         841896         56         841846           tmpf5         841896         17108         824788           tmpfs         841896         28676         813220           (dev/upfs         841896         28676         813220           /dev/vg1000/lV         3746098056         322363444         42459612           /dev/up1000/lV         27633         767         24573 | <pre>ise% Mounted on 5% / dev 1% / dev / shm 1% / dev / shm 9% / sys/fs/cgroup 4% / tmm 9% / volume1 4% / tmm 4% / tmm/SynologyAuthService</pre> |
| Zoznam pripojených diskov (zmeny sa preja                                                                                                    | ivia az po reštarte)                                                                                                    |
| Pripoj nový disk                                                                                                    |                                                                                                    |
|                                                                                                    |                                                                                                    |

Koláčový graf s rozdelením miesta na disku by sa mal objaviť na pravej strane obrazovky. V prípade ak zariadenie obsahuje viac zväzkov, pridajte ďalší zväzok napr.: Volume2 pomocou tlačidla **"Pridaj úložný priestor"** a upravte kolónky podľa zoznamu nižšie, podobne ako u zväzku Volume1.

Pozor!!! Bez pridania úložného priestoru nebude možné pridať zálohu do systému.

Inštalácia systému backup5 je týmto dokončená